注意: 有些用户由于在一开始在连接树莓派使用的时候没有设置分辨率, 重新设置分辨率并 重启后出现闪屏和残影现象。 这种情况下将屏幕断电放置几个小时后重新上电即可。 (注意 在连屏幕使用前要先设置好分辨率) 如果你让屏幕长时间工作在异常状态的话, 是会烧坏屏 幕的, 所以使用前, 请确定已经按照要求正常设置 config.txt 文件

# 产品概述

本产品是专为树莓派打造、却也不限于树莓派的 7 寸 HDMI 显示屏, 1024x600 超清分辨率, 带电容触摸屏。本产品同时也是通用 HDMI 显示屏, 用户可以把它用到其他 mini PC 上(需要驱动支持), 甚至将其作为计算机显示器。

# 产品特点

- 1024×600 超清分辨率
- 电容式触摸控制
- 支持 Raspberry Pi
- 支持 Banana Pi、Banana Pro,提供 Lubuntu, Raspbian 相应镜像
- 支持 BB Black, 提供 Angstrom 相应镜像
- 通用 HDMI 显示屏,可作为计算机显示器
- HDMI 接口用于显示, USB 接口用于触摸
- 支持背光控制,更省电

# 如何使用

1. 用于电脑的 Windows 系统。本 LCD 可工作于 PC 版 Windows 7 / 8 / 8.1 / 10 系统。

#### 使用方法:

1) 打开 LCD 背部的 backlight 开关。

2) 将 LCD 的 Touch 接口连接到 PC 机的 USB 接口。稍等片刻, Windows 会自动识别触摸功能。

3) 将 LCD 的 HDMI 接口连接到 PC 机的 HDMI 接口。

注意事项: 当电脑同时连接多个显示器的时候, 只能通过本 LCD 控制主显示器上的光标, 因此建议把 LCD 设置为主显示器。

2. 用于树莓派的 Raspbian / Ubuntu mate 系统。当 LCD 工作于树莓派的 Raspbian /

Ubuntu mate 系统时,必须手动设置分辨率,否则会显示黑白相间的条纹。当 LCD 工作

于 PC 版的 Windows 系统时,无此问题。

- 1) 将 Raspbian 镜像写入到 TF 卡中。
- 2) 编辑 TF 卡根目录下的 config. txt 文件。在 config. txt 文件末尾添加:
- 1. max\_usb\_current=1
- 2. hdmi\_group=2
- 3. hdmi\_mode=87
- 4. hdmi\_cvt 1024 600 60 6 0 0 0
- 5. hdmi\_drive=1

## 注意:为了防止错误,最好直接复制粘贴。这里是 hdmi\_drive=1。有些用户会错写成

## hdmi\_driver=1 导致屏幕无法正常显示,长时间错误设置甚至有可能烧掉屏幕。

必须确保等号两边没有空格。

- 3) 保存并将 TF 卡插入树莓派。
- 4) 打开 LCD 背部的 backlight 开关。
- 5) 将 LCD 的 Touch 接口连接到树莓派的 USB 接口。
- 6) 将 LCD 的 HDMI 接口连接到树莓派的 HDMI 接口。

(如果可以正常触摸,说明是 Rev2.1 的固件。如果是 Rev1.1 固件,请参见# 关于版本) 注意事项:随附光盘中的系统不适用于树莓派3代。如果使用树莓派3代的话,请在 raspberrypi.org 下载最新的 Raspbian 镜像,再按照上文进行设置即可。Ubuntu mate 系统修改方法相同,在 config 文件添加相同的语句。

#### 旋转

#### 显示旋转

在 config.txt 文件中加入语句 (config 文件位于 TF 卡根目录,即/boot 中):

1. display\_rotate=1 #1: 90; 2: 180; 3: 270

#### 保存后重启树莓派即可

1. sudo reboot

#### 触摸旋转

在进行显示旋转后,由于触摸并没有随着显示角度做出更改,导致触摸位置不对。所以需要 对触摸做出修改。

#### 1. 安装 libinput

1. sudo apt-get install xserver-xorg-input-libinput

#### 2. 在/etc/X11/下创建 xorg.conf.d 目录 (如果该目录已存在,这直接进行第3步)

1. sudo mkdir /etc/X11/xorg.conf.d

#### 3. 复制 40-libinput-conf 文件到刚刚创建的目录下

- 1. sudo cp /usr/share/X11/xorg.conf.d/40-libinput.conf /etc/X11/xorg.conf.d
  /
- 4. 编辑该文件。 找到 touchscreen 的部分。在里面添加以下语句, 然后保存即可

1. Option "CalibrationMatrix" "0 1 0 -1 0 1 0 0 1"

例如:

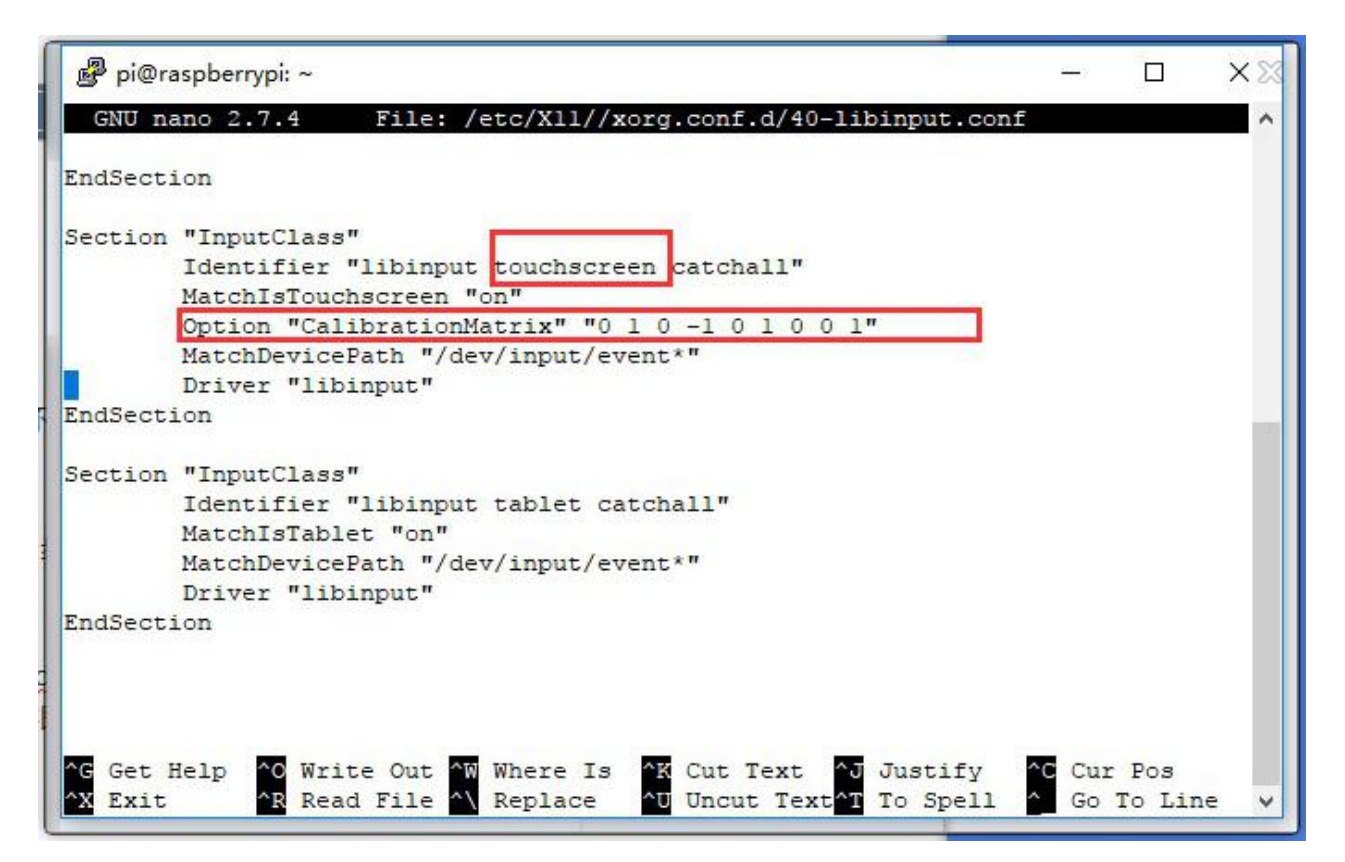

#### 5. 重启树莓派

1. sudo reboot

完成以上步骤即可进行 90 度旋转。

### 注:

- 90 度旋转: Option "CalibrationMatrix" "010-101001"
- 180 度旋转: Option "CalibrationMatrix" "-1010-11001"
- 270 度旋转: Option "CalibrationMatrix" "0-11100001"

# 关于版本

Rev2.2 版本

- Rev2.2 版本硬件部分在 Rev2.1 的基础上做了一点小改动。完全兼容 Rev2.1 版本,
   用户可以放心更换。
- 增加可调电阻。

注意:使用方法和功能 Rev2.2 与 Rev2.1 一致,使用参考 Rev2.1 固件手册

Rev2.1版本 (升级版):

- 升级为 IPS 屏,更大的可视角度,更清晰的显示效果,相信你会喜欢
- 使用标准 HID 协议,方便你移植到自己的系统
- 配合 Raspberry Pi 使用时,支持 Raspbian、Ubuntu、Windows 10 IoT,单点触控,免驱
- 作为计算机显示器使用时, 支持 Windows 10 / 8.1 / 8 / 7, 五点触控, 免驱

7inch HDMI LCD (C) 用户手册-基于 Rev2.1 版本固件

## 板载资源

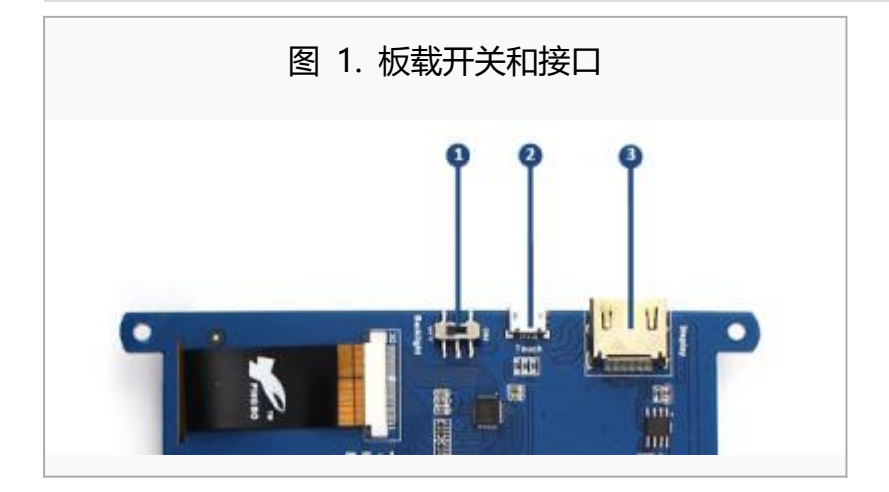

- 1. 背光开关:用于开启/关闭背光。
- 2. USB 触摸接口: USB 触摸/电源接口。
- 3. HDMI 接口:用于连接主板和 LCD 显示屏。

## 连接树莓派使用

#### 烧写 Raspbian 镜像

屏幕连接树莓派使用的时候,用户需要对官方的系统进行配置。您也可以直接烧写已经配置 好的系统镜像。本节示例如何烧写镜像。

- 7inch HDMI LCD (C) Raspberry Raspbian 启动镜像
  - 将压缩文件下载到电脑上,并解压得到.img 文件(一般的解压缩工具,如好压、 WinRAR等都可以进行 7z 解压)。
  - 2. TF 卡连接到电脑,使用 SDFormatter.exe 软件格式化 TF 卡。注意:TF 卡的容量 不得低于 4GB。此操作必须搭配 TF 卡读卡器,用户需要另外购买。
  - 3. 打开 Win32DiskImager.exe 软件,选择第一步准备的系统镜像,点击 write 烧写系统镜像。

#### 硬件连接

- 1. 用 HDMI 线连接 LCD 和树莓派的 HDMI 接口。
- 2. 用 type A 转 micro 的 USB 线连接 LCD 的 Touch 接口和树莓派任意一个的 USB 接口。

LCD 可以正常显示之后,调用树莓派系统自带的虚拟键盘,可以节省宝贵的 USB 资源。便于用户操作树莓派。执行: DISPLAY=:0.0 matchbox-keyboard -s 100 extended 即可进入虚拟键盘,如下图所示:

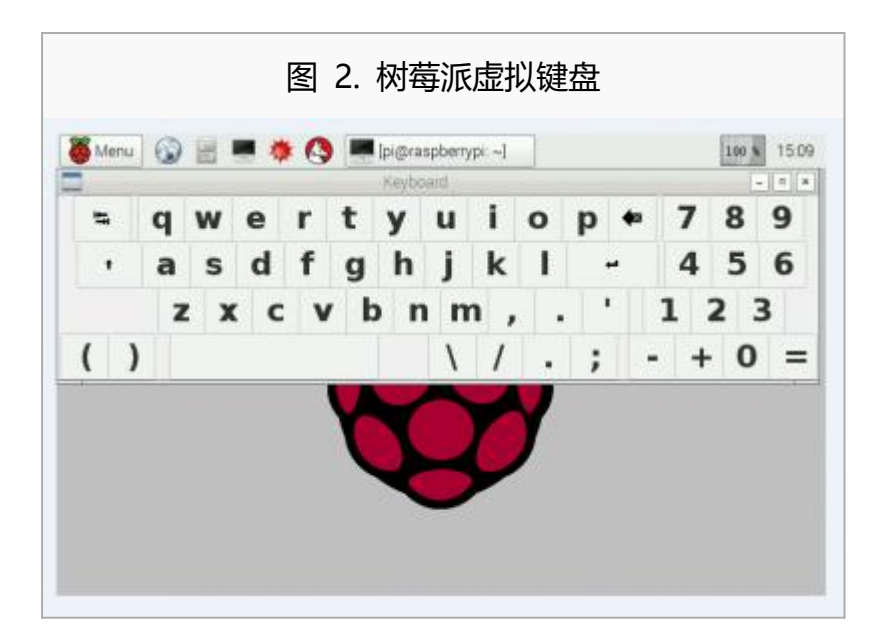

# 在官方的 Raspbian 镜像上直接修改 config.txt 文件

在树莓派网站下载 RASPBIAN 镜像,并在 config.txt 文件的最后加上以下代码即可

- 1. max\_usb\_current=1
- 2. hdmi\_group=2
- 3. hdmi\_mode=87
- 4. hdmi\_cvt 1024 600 60 6 0 0 0
- 5. hdmi\_drive=1

## 在树莓派 Ubuntu 系统中使用

在树莓派网站下载 UBUNTU MATE 镜像,并在 config.txt 文件的最后加上以下代码即可

- 1. max\_usb\_current=1
- 2. hdmi\_group=2
- 3. hdmi\_mode=87
- 4. hdmi\_cvt 1024 600 60 6 0 0 0
- 5. hdmi\_drive=1

## 在树莓派的 Windows 10 IoT Core 系统中使用

在微软网站下载 Windows 10 IoT Core,按微软教程制作 Windows 10 IoT Core 镜像,

并将镜像烧写到 TF 卡。在 TF 卡根目录找到 config.txt 文件,在其最后加上以下代码即可

- 1. max\_usb\_current=1
- 2. hdmi\_group=2
- 3. hdmi\_mode=87
- 4. hdmi\_cvt 1024 600 60 6 0 0 0
- 5. hdmi\_drive=1

# 连接 BeagleBone 使用

## 烧写 Angstrom 镜像

如果只用做显示而不需要触摸功能,可以直接烧写最新的 Angstrom 镜像,不需要做任何 设置。BeagleBone 会自动读取 7 寸 HDMI 显示器的显示参数,自动调整为 1024\*600 的 分辨率。 当作触摸显示器使用的时候,用户需要烧写 7inch HDMI LCD (C) BB Black Angstrom 启动镜像。烧写镜像的方法:

- 将压缩文件下载到电脑上,并解压得到.img 文件(一般的解压缩工具,如好压、 WinRAR等都可以进行 7z 解压)。
- 2. TF 卡连接到电脑,使用 SDFormatter.exe 软件格式化 TF 卡。注意:TF 卡的容量 不得低于 4GB。此操作必须搭配 TF 卡读卡器,用户需要另外购买。
- 3. 打开 Win32DiskImager.exe 软件,选择第一步准备的系统镜像,点击 write 烧写系统镜像。
- 镜像写入到 TF 卡之后,即可把 TF 卡插上 BeagleBone。给 BeagleBone 上电,此
   时会进入 TF 卡中的系统。等待一会,即可进入图形界面。

#### 硬件连接

- 用 HDMI 转 micro HDMI 转接线(用户需要另外购买)连接 LCD 和 BeagleBone 的 HDMI 接口。
- 用 type A 转 micro 的 USB 线连接 LCD 的 Touch 接口和 BeagleBone 的主机 USB 接口。(BeagleBone 提供了一个主机 USB 接口和一个从机 USB 接口,把 LCD 接入主机 USB 接口方可正常使用)

## 连接香蕉派使用

因为香蕉派启动的时候会读取显示器分辨率的参数,所以香蕉派上电之前需要和显示器接 好,进到进桌面了,拔掉显示器再接上也能正常使用。 烧写 7inch HDMI LCD (C) Banana Pi Raspbian 启动镜像, 该镜像文件支持 BananaPi Pro和 BananaPi。

- 将压缩文件下载到电脑上,并解压得到.img 文件(一般的解压缩工具,如好压、 WinRAR 等都可以进行 7z 解压)。
- 2. TF 卡连接到电脑,使用 SDFormatter.exe 软件格式化 TF 卡。注意:TF 卡的容量 不得低于 4GB。此操作必须搭配 TF 卡读卡器,用户需要另外购买。
- 3. 打开 Win32DiskImager.exe 软件,选择第一步准备的系统镜像,点击 write 烧写系统镜像。

## 硬件连接

- 1. 用 HDMI 线连接 LCD 和香蕉派的 HDMI 接口。
- 2. 用 type A 转 micro 的 USB 线连接 LCD 的 Touch 接口和香蕉派的任意一个 USB 接口。

## 加载 BananaPi Pro 的 WiFi 驱动

BananaPi Pro 和 Banana Pi 主要差别在于 BananaPi Pro 板载了一个 WiFi 模块,用户使用 BananaPi Pro 的时候,可以 SSH 连接 BananaPi Pro,执行下面的指令加载 WiFi 驱动:

1. sudo modprobe ap6210

## 在香蕉派的 Lubuntu 系统中使用

烧写 7inch HDMI LCD (C) Banana Pi Lubuntu 启动镜像,该镜像文件支持 BananaPi Pro

和 BananaPi。

用户名: bananapi, 密码: bananapi

# **X-ON Electronics**

Largest Supplier of Electrical and Electronic Components

Click to view similar products for Display Development Tools category:

Click to view products by Waveshare manufacturer:

Other Similar products are found below :

 TW8819-NA2-CR-EVAL
 LCD-16396
 KIT-19297
 EA 9781-2USB
 5inch HDMI LCD (G)
 7inch HDMI LCD (C)
 7inch HDMI LCD (D)

 1.28inch LCD Module
 4inch HDMI LCD
 5inch HDMI LCD (H)
 4.3inch-DSI-LCD
 LPU4CG031B
 5inch HDMI LCD
 1109
 MCIMX-LVDS1

 MIKROE-2449
 MIKROE-2453
 BREAK OUT BOARD 20
 BREAK OUT BOARD 36
 131
 1431
 LCD8000-43T
 DEV-13628
 1590

 MIKROE-2269
 1673
 1770
 1947
 1983
 1987
 KIT 60110-3
 KIT 67110-3
 4172700XX-3
 2050
 2218
 2219
 STEVAL 

 CCM004V2
 2260
 2345
 2454
 2455
 2478
 2674
 SK-220RD-PI
 1811
 627
 SK-GEN4-50DCT-CLB-SB-AR
 3128